# Login & Registration Instructions

Problems Call: 909-384-4401

- Enter your username (www.valleycollege.edu/myuserid) Go to WebAdvisor and click "Log In"
  - Enter your Username (www.valleycollege.edu/whatsmyid)
  - Enter your temporary case sensitive password (TempMMDDYY = 6 digit date of birth - MMDDYY)
  - Create a new password using website Instructions
- 2 Click Current Student Box Using Website Instructions
- 3 Click Registration >> Register & Drop Classes >> Search & Register for Classes

- Choose your task see below (Search & Register or Express Registration - Add with A Web Code - Drop a Class)
- **5** PAY YOUR FEES IN WEBADVISOR THE SAME DAY YOU REGISTER FOR A CLASS! After adding a class WebAdvisor takes you to Make A Payment.
  - Online (Visa/MC/<del>Discover)</del>
  - In-Person AD/SS-100
  - Do Not Use on campus Drop Box for payments

## **PRINT REGISTRATION STATEMENT & LOGOUT!**

#### **Search/Register For Classes**

(Fill only the following fields)

TERM: (Ex. Spring 2014) Subject: (Ex. English) Course Number: (Ex. 101) Location: (Ex. San Bernardino Valley College)

Select Action: (Register, Waitlist, Remove from List) CLICK >>> Submit CLICK >>> OK

**Pay Registration Fees** 

## Add With A Web Code

(Express Registration) Fill all fields Reference #

Subject Course # Section # Term CLICK >>>> Submit

SELECT Action: Register

ENTER: Web Code CLICK >>> Submit CLICK >>> OK

Pay Registration Fees

Payment is due on the day you register for a class or you may be dropped from all classes selected in this web session. When dropped for non-payment, your space becomes available to other students on the waitlist. See <u>Waitlist FAQ's</u>.

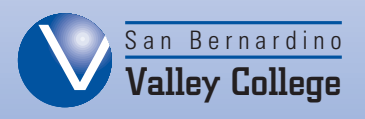

### **Drop A Class**

SELECT: Register & Drop Classes CHECKMARK: Drop SELECT: Drop Reason CLICK >>> Submit

**Confirm** your drop by viewing your Student Registration Statement.

**NOTE:** A "Closed Class" explains your selection is now a full class (Enrollment is not allowed without authorization). A student may try to add to the WaitList. Once added to the Waitlist monitor your student email for your 48Hr Notification to register.